# This operation guide describes the basic functions of your IS Series PC Master Station Software

For a complete operation manual (1.3 MB), scan QR code or use link to download it from the manufacturer's website: www.aiphone.com/is-soft op-man

2009/07/22 20:39

4-61 MAIN ENTRANCE

1-23 WEST ENTRANCE 1-24 SOUTH GATE

1-25 IW SCHOOL MAIN 1-26 IW SCHOOL LOADING

Click the talk button to answer

search for the station or zone using the keypad

The spacebar also functions as the talk button.

buttons or the LIST button. Once selected, click the TALK button to establish the call.

an incoming call or respond to an incoming page\* Once answered, the conversation becomes hands-free. To make a call,

**Talk Button** 

Responding to a page while in

broadcast mode is not an option.

# **AIPHONE**<sup>®</sup>

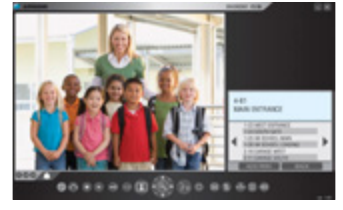

**IS-SOFT** PC Master Station Software

# **Off Button**

nnnn

Click the off button to end a call (this does not turn off the software). If in monitor mode, click the off button to stop monitoring. If receiving a page, click the off button to stop the page from going to your specific master station software. The escape key also functions as the off button.

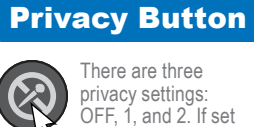

#### There are three privacy settings: OFF, 1, and 2. If set

⊗≎∙∙∙∞∞∎∢€`}»○ ≡ ¶ ♣ ∰ ❹

to OFF, a call from another master station can be answered by a voice response. If set to 1, a call from another master station can be answered by clicking the talk button. If set to 2, a call from another master station will provide a sound notification to you and the caller, indicating the station is in "do not disturb" mode. Click the privacy button to select the desired setting (the button remains lit when the feature is activated).

## **Transfer Button**

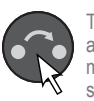

#### To manually send an answered call to another master station within the system, click the transfer

button and select a destination (the button blinks when transferring). To automatically send incoming calls to another master station within the system (call transfer), click the transfer button to select your transfer options (the button remains lit when the feature is activated).

# **Record Button**

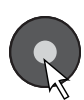

There are three ways to record a call: Snapshot, Video, and Auto Recording. If set to Snapshot, click the record button to save one image from the call. Audio recording is not possible in Snapshot mode. If set to Video, click the record button to save motion JPEG from the entire call. If set to Auto Recording, one image (Snapshot) or motion JPEG (Video) will automatically be saved once a call comes in. The button remains lit when set to Auto Recording. To set the location for storing saved images, use the setting button.

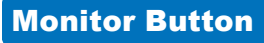

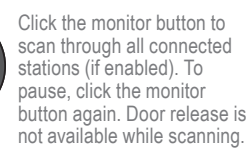

To monitor a specific station, click the LIST button and use the camera/cursor control and zoom/wide buttons to select a desired station. Once selected, click the monitor button to begin monitoring activity where the station is located.

# **Adjust Button**

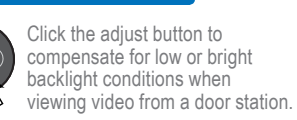

# **Door Release Button**

Click the door release button to unlock the entrance during a call.

# **Play Button**

Click the play button once to view the list of recorded images. Select the desired file and click the play button again to see the snapshot or motion JPEG video. Audio will play if the audio option was set to record along with the video images.

# Camera/Cursor **Control Button**

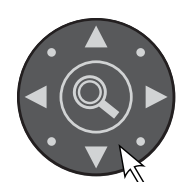

Click A, V, < or b to change the camera view (zoom-view only) or to scroll the cursor through the menu.

#### Zoom/Wide Button

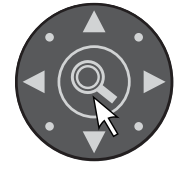

Click the zoom/wide button to change the screen view during a video call or while monitoring video. When scrolling

through a menu, click the zoom/wide button to make a selection.

# List Button

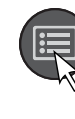

Click the list button to view stations and zones within the system. Use the camera/cursor control and zoom/wide buttons to make selections.

## **Setting Button**

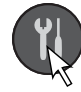

Click the setting button to view all setting options for your specific master station software. Use your computer mouse to make selections. Click SAVE to keep any changes

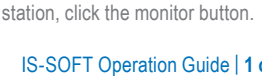

IS-SOFT Operation Guide | 1 of 1 1/2017

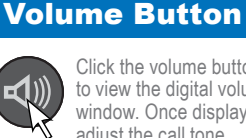

Click the volume button to view the digital volume window. Once displayed, adjust the call tone

speaker, and microphone volumes until the desired levels are reached.

# **Keypad Button**

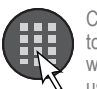

Click the keypad button to view the digital keypad window. Once displayed, use the keypad buttons

to search for a station or zone by number. To search by name, click the list button and select the name search option. Once selected, use the keypad buttons to type the name of the station or zone.

can also be programmed to quickly

use the setting button. When

programmed, click a speed dial

select a zone for paging. To program,

button to display the assigned station.

To call/page the selected station at a

normal priority level, click the talk

button. To call / page the selected

station at a different priority level,

the level before clicking the talk

button. To monitor the selected

click the zoom/wide button to select

#### **Speed Dial** Button

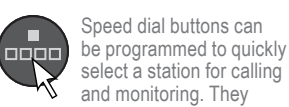